## Guía de consulta rápida para el Portal para padres de LAUSD— Reconfiguración de la contraseña para la cuenta de LAUSD

Esta Guía de consulta rápida provee un repaso de cómo reconfigurar la contraseña para la cuenta de LAUSD.

## http://parentportalapp.lausd.net/parentaccess/

**Paso 1** – En la página de inicio para una cuenta de LAUSD para padres, haga clic en "Olvidó su contraseña"

| Ingreso para padres              |                                                |                                                                                                    |
|----------------------------------|------------------------------------------------|----------------------------------------------------------------------------------------------------|
| Nombre del usuario<br>Contraseña | کالvidó su contraseña?<br>Registrarse Ingresar | <ul> <li>El nonbre del usuario es el correo electrónico que usó para registrar su cuenta</li> <li>La sesión termina después de 60 minutos</li> <li>Si le gustaria cambiar el correo electrónico asociado con su cuenta, por favor de ingresar utilizando su correo</li> </ul> |

**Paso 2** – Ingrese la dirección del correo electrónico registrado y haga clic en entregar.

| Recuperar la contraser | ia                                                      |                                            |
|------------------------|---------------------------------------------------------|--------------------------------------------|
|                        | Favor de ingresar su direc<br>restablecer su contraseña | ción de correo electrónico registrada para |
|                        | Correo electrónico                                      |                                            |
|                        | cancelar                                                | Entregar                                   |

**Paso 3** – Se le enviará por correo electrónico un enlace para reconfigurar su contraseña. Hacer clic en el enlace para crear una nueva contraseña.

| Reinicie su contraseña                                                                                                    |
|----------------------------------------------------------------------------------------------------|
| Se le envió un enlace de activación a su dirección de correo electrónico. Favor de hacer clic en el enlace para re establecer su contraseña. |
| Vuelva a la página web                                                                                                    |

## Guía de consulta rápida para el Portal para padres de LAUSD— Reconfiguración de la contraseña para la cuenta de LAUSD

<u>Paso 4</u> – Busque en su correo electrónico y reconfigure su cuenta por medio de hacer clic en el enlace azul que dice "Continuar la sesión en su navegador" El enlace estará disponible solamente por 24 horas. Después de 24 horas, necesitará repetir los primeros 3 pasos. Si ha enviado varias solicitudes para re configurar su contraseña, asegúrese que hace clic en el enlace más reciente.

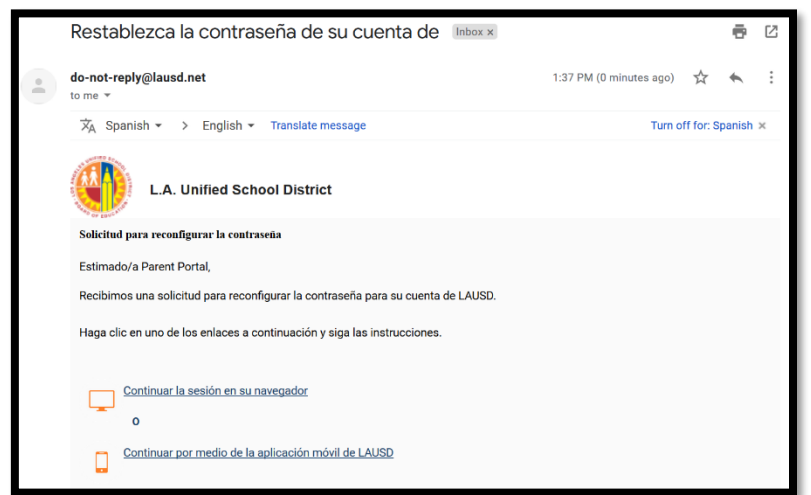

<u>Paso 5</u>– Ingrese su dirección de correo electrónico. Una vez haya ingresado correctamente su dirección de correo electrónico, se activará la caja para la contraseña.

| Reinicie su contraseña             |                                                                                                    |  |  |  |  |
|------------------------------------|----------------------------------------------------------------------------------------------------|--|--|--|--|
| Favor de actualizar su contraseñar | Criterios para la Contraseña:<br>× Debe tener mínimamente 10 carácteres                                                            |  |  |  |  |
| Correo electrónico: *              | × Incluir mínimamente un nímero                                                                                                    |  |  |  |  |
| Contraseña: *                      | <ul> <li>Incluir mínimamente una letra mayúscula</li> <li>Tiene que incluir por lo menos uno los cará cteres especiales</li> </ul> |  |  |  |  |
| Reingresar la contraseña:          | <ul> <li>No puede usar contraseñas comunes (e.g. "password1", "JohnSmith47")</li> <li>No puede exceder a 24 carácteres</li> </ul>  |  |  |  |  |
| cancelar                           | × La contraseña y la verificación de la contraseña deben coincidir                                                                 |  |  |  |  |

Paso 6 - Lea los requisitos para configurar una contraseña que sea aceptable. Se activará la segunda caja para reingresar la contraseña una vez cumpla con todos los requisitos para la contraseña. Todas las X deben de cambiar a √ para poder continuar. La contraseña y la contraseña que se ingresa de nuevo deben de coincidir.

| Reinicie su contraseña             |                          |            |                                                                                                    |  |  |  |
|------------------------------------|--------------------------|------------|----------------------------------------------------------------------------------------------------|--|--|--|
| Favor de actualizar su contraseñar |                          |            | Criterios para la Contraseña:<br>✓ Debe tener mínimamente 10 carácteres                                                               |  |  |  |
| Correo electrónico: *              | parentportal23@gmail.com |            | ✓ Incluir mínimamente un nímero                                                                                                    |  |  |  |
| Contraseña: *                      | •••••                    | <b>ه</b> > | <ul> <li>Incluir mínimamente una letra mayúscula</li> <li>Tiene que incluir por lo menos uno los cará cteres especiales</li> </ul>    |  |  |  |
| Reingresar la contraseña:<br>*     | ••••••                   | 4>         | <ul> <li>✓ No puede usar contraseñas comunes (e.g. "password1", "JohnSmith47")</li> <li>✓ No puede exceder a 24 carácteres</li> </ul> |  |  |  |
| cancelar                           |                          | Entregar   | $oldsymbol{\checkmark}$ La contraseña y la verificación de la contraseña deben coincidir                                              |  |  |  |

Guía de consulta rápida para el Portal para padres de LAUSD— Reconfiguración de la contraseña para la cuenta de LAUSD

**Paso 7** – Ha re configurado su contraseña. Será dirigido a la pantalla de ingreso al Portal para padres. Ingrese su nombre del usuario y contraseña para verificar.

| Ingreso para padres              |                        |                                                                                                    |
|----------------------------------|------------------------|----------------------------------------------------------------------------------------------------|
| Nombre del usuario<br>Contraseña | 20lvidó su contraseña? | <ul> <li>El nonbre del usuario es el correo electrónico que usó para registrar su cuenta</li> <li>La sesión termina después de 60 minutos</li> <li>Si le gustaria cambiar el correo electrónico asociado con su cuenta, por favor de ingresar utilizando su correo</li> </ul> |

Ha reconfigurado la contraseña.

| Parent<br>Portal                                                                                       |                             |                                                                       |  |  |                                                                       |                                      |                                   |
|----------------------------------------------------------------------------------------------------|-----------------------------|-----------------------------------------------------------------------|--|--|-----------------------------------------------------------------------|--------------------------------------|-----------------------------------|
| English Configuraciones de la Cuenta                                                                   |                             |                                                                       |  |  |                                                                       |                                      |                                   |
| Bienvenido/a Parent Portal                                                                             |                             |                                                                       |  |  |                                                                       |                                      |                                   |
| Noticias                                                                                               |                             |                                                                       |  |  |                                                                       |                                      | Recursos Generales                |
| Fecha                                                                                                  | De:                         | Título                                                                |  |  |                                                                       |                                      | Plan de la Comunidad de LAUSD     |
| 2018-08-06 12:44:03.0                                                                                  | Office of School Operations | www Your Parent Student Handbook is ready for viewing! Haga clic aquí |  |  |                                                                       | Programas de opción escolar de LAUSD |                                   |
| Mis Estudiantes                                                                                        |                             |                                                                       |  |  | Derechos y Responsabilidades de los Padres<br>Calendario del Distrito |                                      |                                   |
| naga circ en el nombre de cada estudiante para ver su información y recursos personalizados.           |                             |                                                                       |  |  | Noticias y Eventos del Distrito                                       |                                      |                                   |
| Agregar                                                                                                |                             |                                                                       |  |  |                                                                       |                                      | Pagina de Familias                |
| Nombre del Estudiante Número de Identificación del Estudiante Escuela Grado Enrollment Status Eliminar |                             |                                                                       |  |  |                                                                       | ıs Eliminar                          | Manual para Padres y Alumnos      |
|                                                                                                    |                             |                                                                       |  |  |                                                                       |                                      | Formulario de ingresos familiares |
|                                                                                                    |                             |                                                                       |  |  |                                                                       | Opciones                             |                                   |
|                                                                                                    |                             |                                                                       |  |  |                                                                       |                                      | Diario de LAUSD                   |